# *ST303U 4-Channel Signal Processing USB*

Datalogger

1

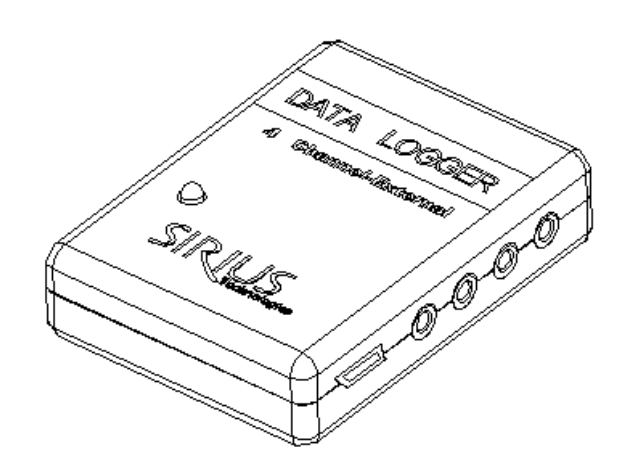

418-B Cloverleaf Dr. Baldwin Park, CA 91706 •TEL:(626)934-0100 • FAX:(626)934-0161 •E-Mail: INFO@SIRIUSTEC.COM

#### Table of Content

| 1. Specifications, Dimension and ConnectionsPage 2                                                |
|---------------------------------------------------------------------------------------------------|
| 2. Datalogger ContentPage 6                                                                       |
| 3. Installation RequirementPage 7                                                                 |
| 4. Hardware SetupPage8                                                                            |
| 5. Software InstallationPage 9                                                                    |
| 6. Datalogger SetupPage 17                                                                        |
| 7. Data DownloadPage 19                                                                           |
| <ul> <li>8. Using other software functionsPage 26</li> <li>File</li> <li>Test COM port</li> </ul> |
| 9. WarrantyPage 28                                                                                |

# 1. Specifications & Dimension

#### 1.1.- Dimension

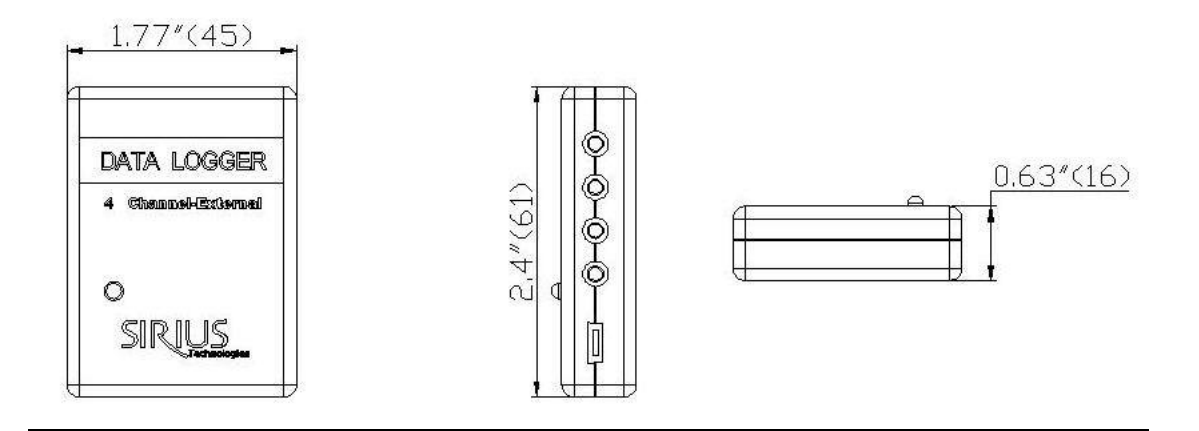

#### 1.2.- Specifications

| Model #            | ST303                       |
|--------------------|-----------------------------|
| Туре               | 4-Channel Signal Processing |
| Channels           | 4                           |
| Range              | -20°C to 70°C               |
| Temp. Accuracy     | ±0.7°C at 21°C              |
| Resolution         | 12 Bits                     |
| Memory             | 128K                        |
| Interface          | USB                         |
| # of reading       | 30,000                      |
| Sensor Connection  | External                    |
| Temperature Sensor | Thermistor-(-20C to 70C)    |
| Voltage Sensor     | 0-10 DCV                    |
| Current Sensor     | 4-20mA                      |
|                    |                             |

418-B Cloverleaf Dr. Baldwin Park, CA 91706 3 •TEL:(626)934-0100 • FAX:(626)934-0161 •E-Mail: INFO@SIRIUSTEC.COM

#### 1.3.- Typical 4-Channel Connection

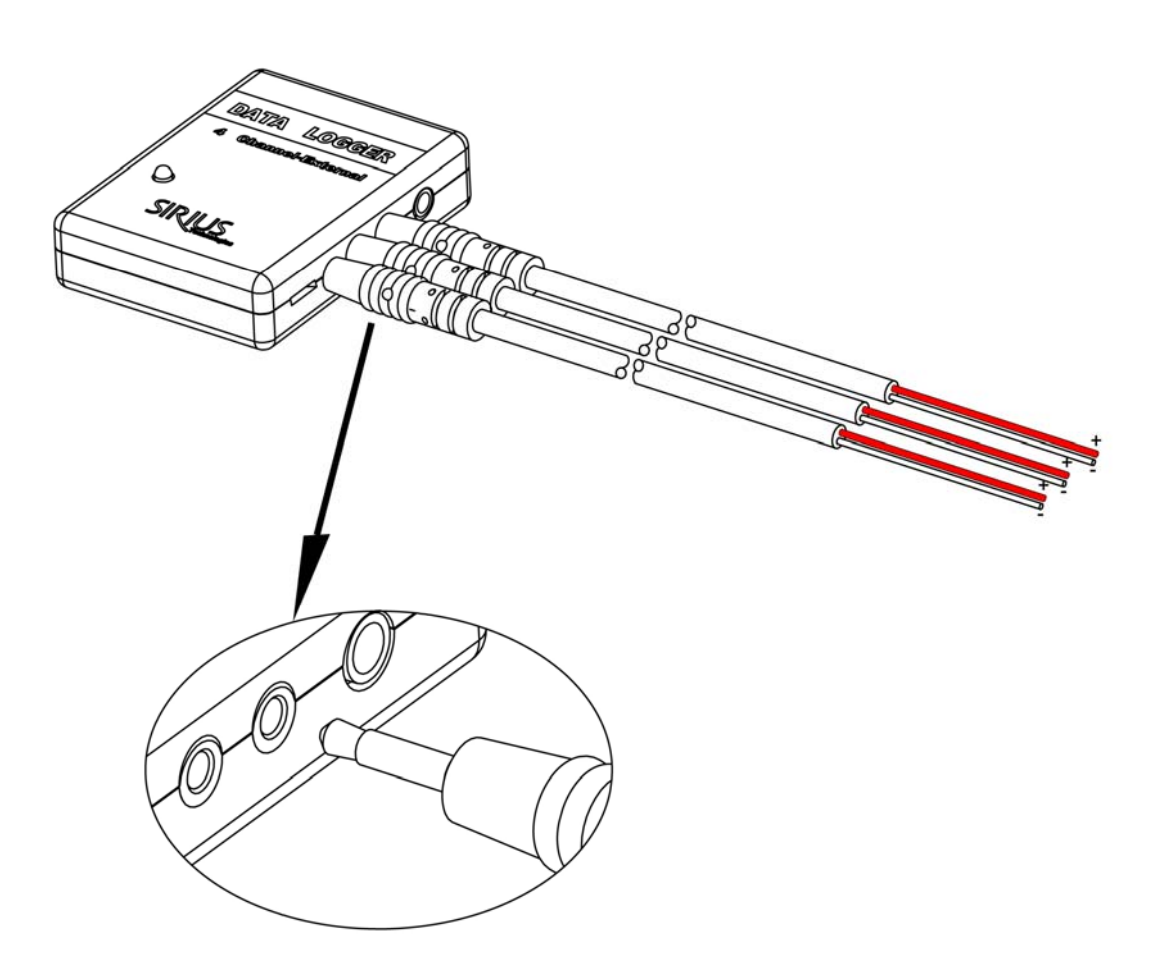

418-B Cloverleaf Dr. Baldwin Park, CA 91706 ●TEL:(626)934-0100 ● FAX:(626)934-0161 ●E-Mail: INFO@SIRIUSTEC.COM

4

#### 1.4-Voltage Connection

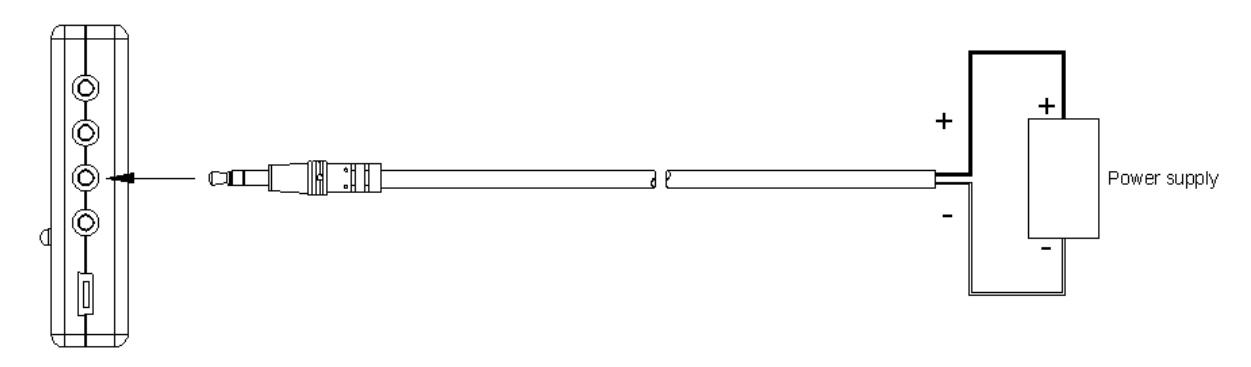

#### 1.5.- Current Connection

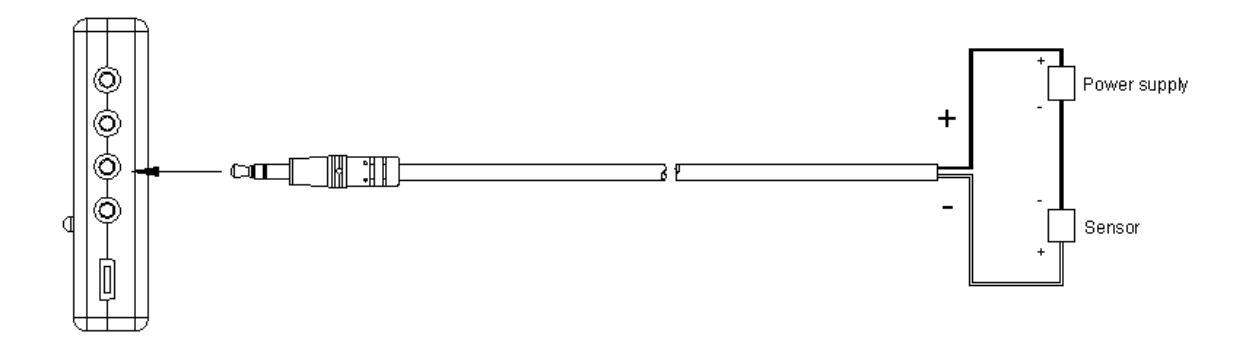

#### 1.6.- Temperature Sensor Connection

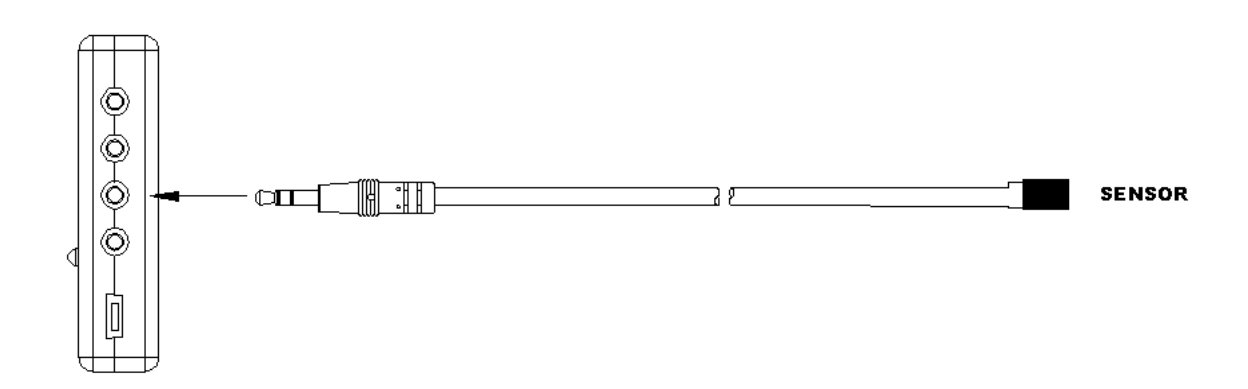

418-B Cloverleaf Dr. Baldwin Park, CA 91706 5 •TEL:(626)934-0100 • FAX:(626)934-0161 •E-Mail: INFO@SIRIUSTEC.COM

# 2. Datalogger Content

| Model# | Description               | Item                                                                                                    |
|--------|---------------------------|----------------------------------------------------------------------------------------------------|
| ST303U | Datalogger                | 2013 12000<br>2013 12000<br>2010 1000<br>2010 1000<br>2000<br>2010 1000<br>2010 1000<br>2010 1000<br>2010 1000<br>2010 1000<br>2010 1000<br>2010 1000<br>2010 1000<br>2010<br>2010 1000<br>2010<br>2010<br>20 |
| USB    | USB Cable                 |                                                                                                    |
| SF300  | Installation<br>Disk      | $\bigcirc$                                                                                                    |
| S1     | 0-10V<br>Voltage<br>Cable |                                                                                                    |
| S3     | 4-20mA<br>Cable           |                                                                                                    |
| S4     | Temperature<br>Cable      |                                                                                                    |

#### 3. Installation Requirements:

- Minimum system requirements for the software -Pentium III - 500 MHz processor or equivalent with 128 Megabytes of RAM.
- Optimal Performance -Pentium 4 or higher
- Operating System Windows XP

## 4. Hardware Setup

- Connect one end of the cable to the datalogger.
- Connect the USB end of the cable to the computer.

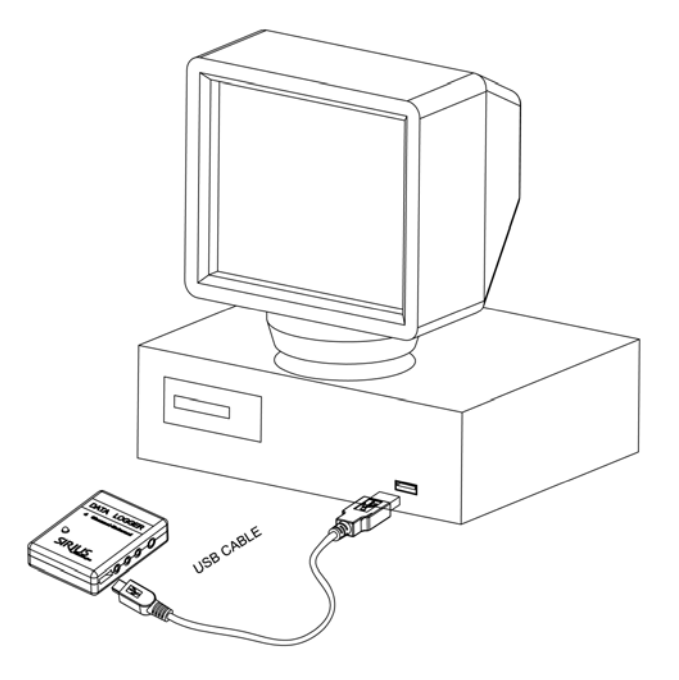

• Sensor cable connection.

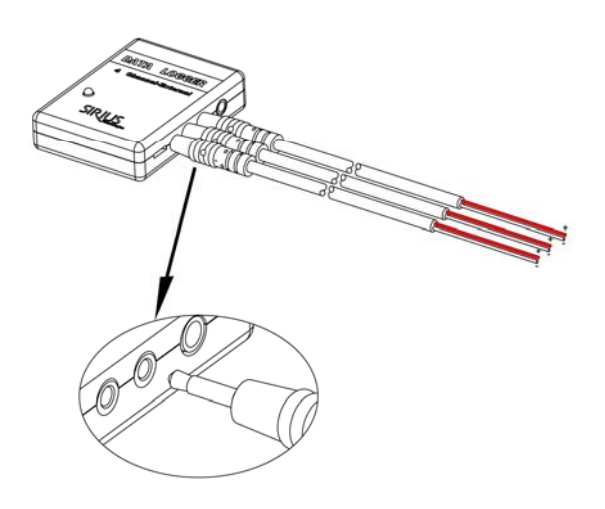

418-B Cloverleaf Dr. Baldwin Park, CA 91706 •TEL:(626)934-0100 • FAX:(626)934-0161 •E-Mail: INFO@SIRIUSTEC.COM

#### 5. Software Installation

• Insert the CD into the disk drive.

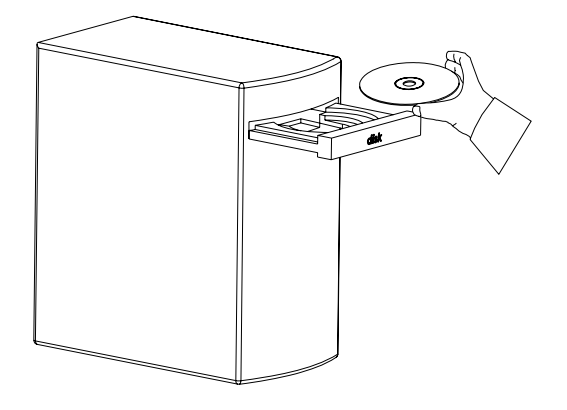

• Click on **Datalogger setup** to start installation.

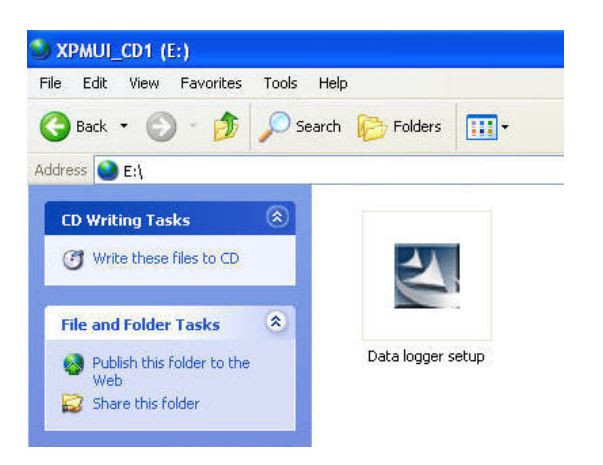

• C. Follow the Installation Shield Wizard and click Finish to complete installation.

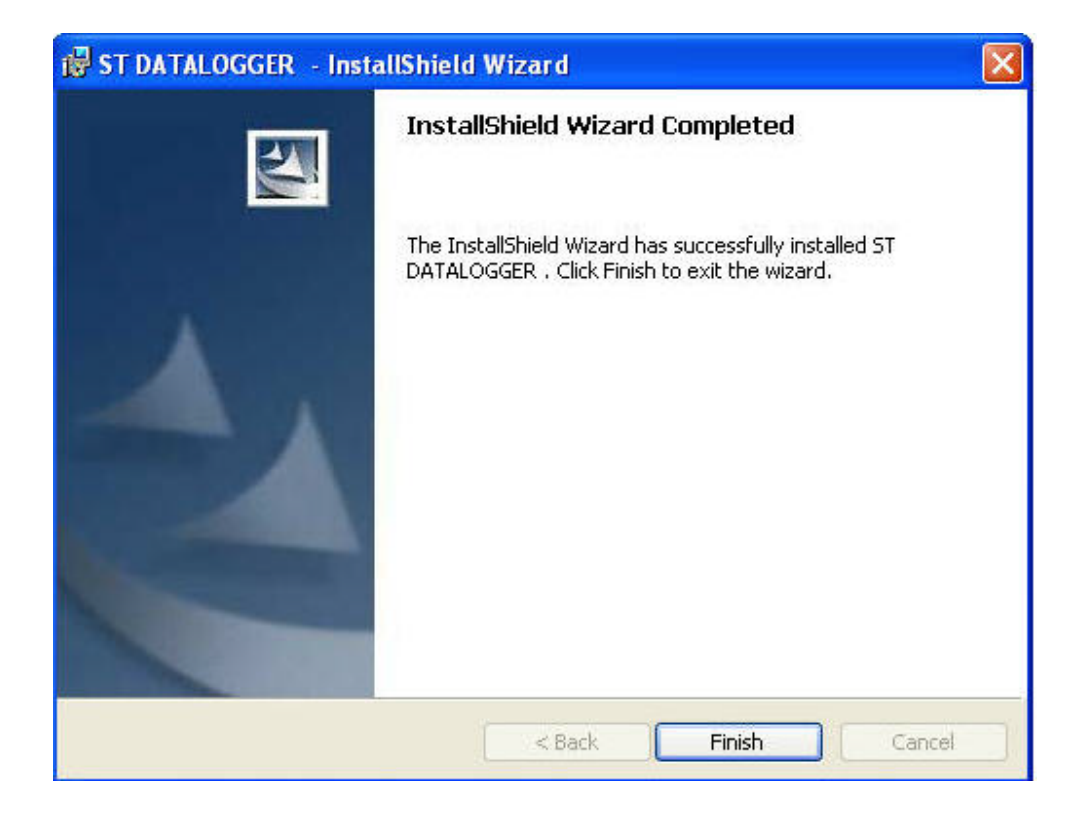

#### 6. Datalogger Setup

6.1.- Setup the datalogger from PC.

From Window XP: Click on **All programs**, Click on **Siriustech**, Click on **ST DATALOGGER**, Click on **ST Datalogger** to start program.

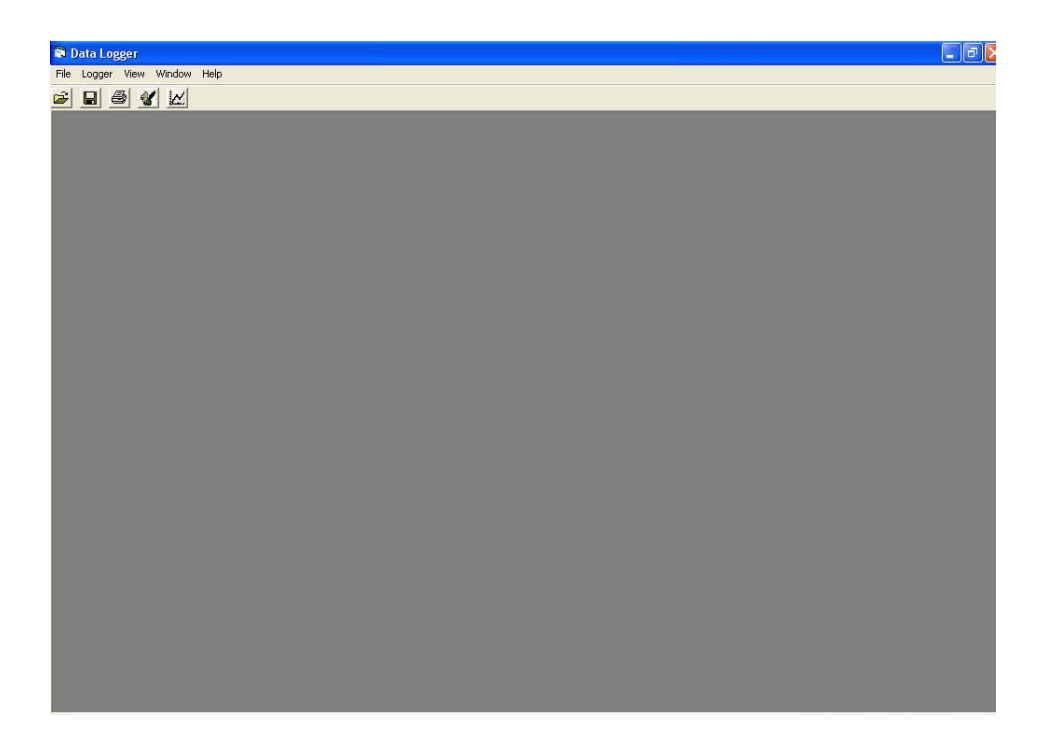

Figure 6.1- ST301 Datalogger software main menu.

418-B Cloverleaf Dr. Baldwin Park, CA 91706 11 •TEL:(626)934-0100 • FAX:(626)934-0161 •E-Mail: INFO@SIRIUSTEC.COM

Click on Logger, click on Setup to enter the setup screen.

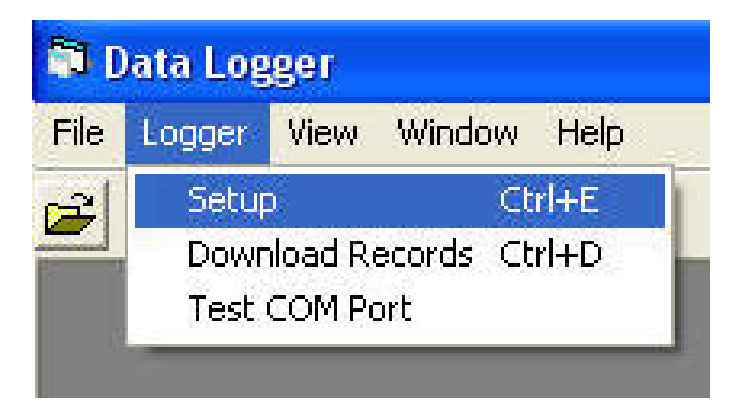

#### 6.2. Setup Menu

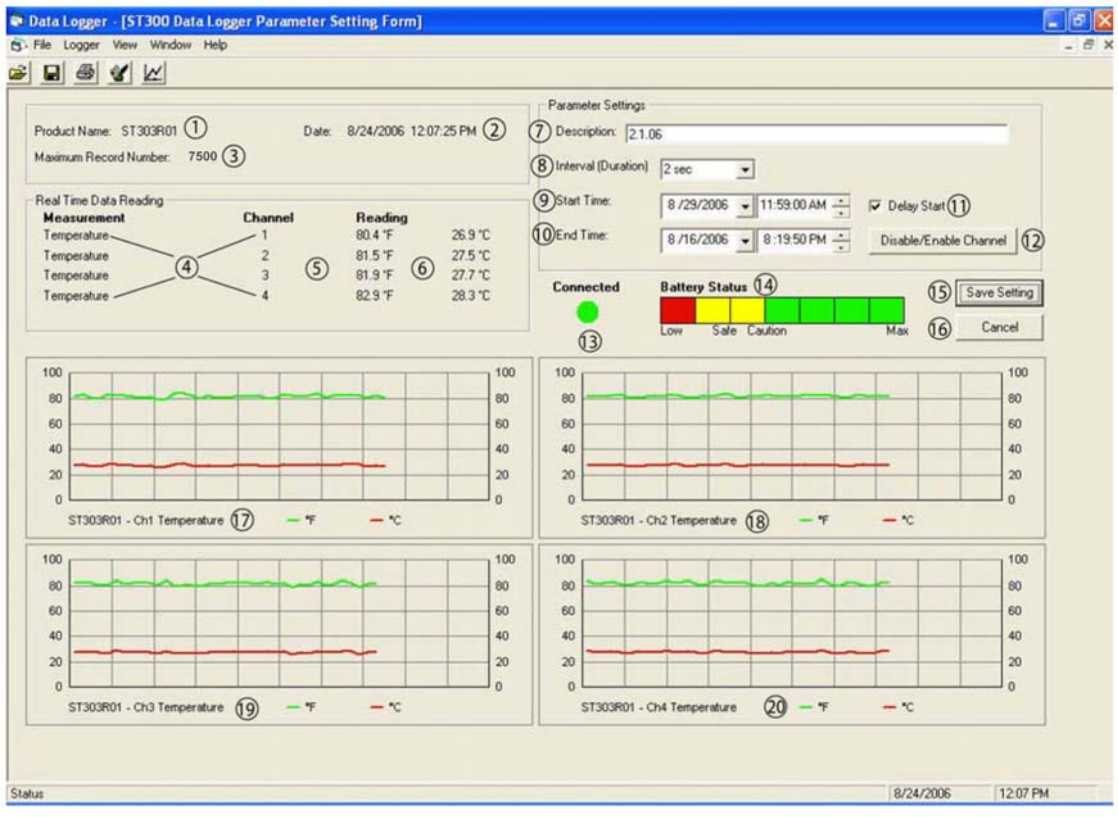

Figure 6.2- Setup Menu

Setup Menu

| #   | Item               | Description                                 |
|-----|--------------------|---------------------------------------------|
| 1.  | Product Name       | Program will identify model # connected to  |
|     |                    | the USB port                                |
| 2.  | Date               | Current Date and Time                       |
| 3.  | Maximum Record     | Maximum number of records can be store in   |
|     | number             | one datalogger                              |
| 4.  | Channel 1-4        | Channel 1 to 4 display                      |
| 5.  | Temperature(F)     | Current real time temperature reading in F  |
| 6.  | Temperature(C)     | Current real time temperature reading in C  |
| 7.  | Description        | Type in description for the datalogger. The |
|     |                    | description will be saved in the datalogger |
|     |                    | memory.                                     |
| 8.  |                    | Select sampling interval                    |
|     | Interval(Duration) | Second(1/2/3/4/5/6/7/8/9/10/15/30/45)       |
|     |                    | Minute(1/5/10/20/30)                        |
|     |                    | Hour(1,2,8)                                 |
| 9.  | Start Time         | Select Start Date                           |
| 10. | End Time           | Select End Date                             |
| 11. | Delay Start        | Check to enter Start Date                   |
| 12. | Disable/Enable     | Select to enable or disable channel 1-4     |
|     | Channel            |                                             |
| 13. | Connect            | Connection Status:                          |
|     |                    | Green-Connected                             |
|     |                    | Red-Disconnect                              |
| 14. | Battery Status     | Battery Status Indicator                    |
| 15. | Save Setting       | Click to save the setting                   |
| 16. | Cancel             | Cancel and exit the menu                    |
| 17. | Ch1 Real Time      | Channel 1 real-time display                 |
| 18. | Ch2 Real Time      | Channel 2 real-time display                 |
| 19. | Ch3 Real Time      | Channel 3 real-time display                 |
| 20. | Ch4 Real Time      | Channel 4 real-time display                 |

#### 6.3.- Starting the datalogger

| Description. Ites   | I.             |           |               |               |
|---------------------|----------------|-----------|---------------|---------------|
| Interval (Duration) | 3 sec          | -         |               | 11.11         |
| ) Start Time:       | 4/9/2009 - 3   | :37:10 PM | 🔲 Delay Start | (11)          |
| ) End Time:         | 4 /10/2009 - 4 | :07:10 AM | Disable/Enab  | le Channel 12 |
| Connected           | Battery Status | (14)      |               | Save Setting  |

- 7. Enter Description
- 8. Select time interval
- 12. Disable/Enable Channel

| 5.0 | hanne | l Setting      | X        |
|-----|-------|----------------|----------|
| Cha | nnel  | Sensor         |          |
| 1   | •     | Voltage(0-10V) | •        |
| 2   | Г     | Temperature    | •        |
| 3   | Г     | Temperature    | •        |
| 4   | Г     | Temperature    | <u> </u> |
|     |       | Apply Ca       | ncel     |
|     |       |                |          |

• 15. Click Save Setting

• Click OK to continue

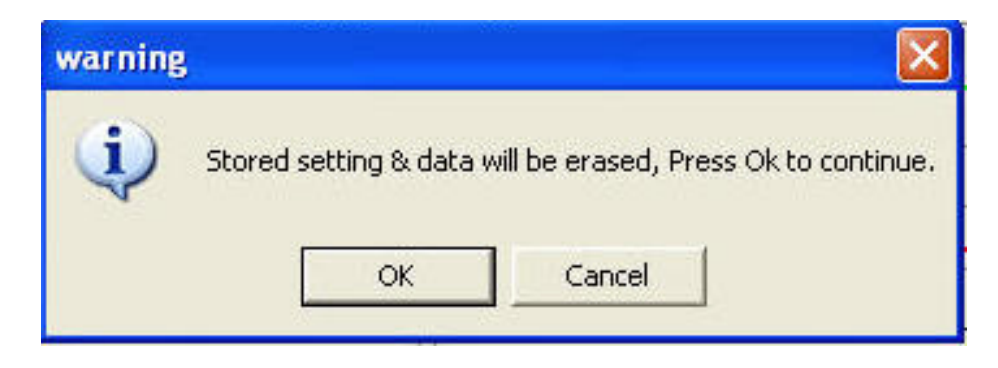

• Setting saved.

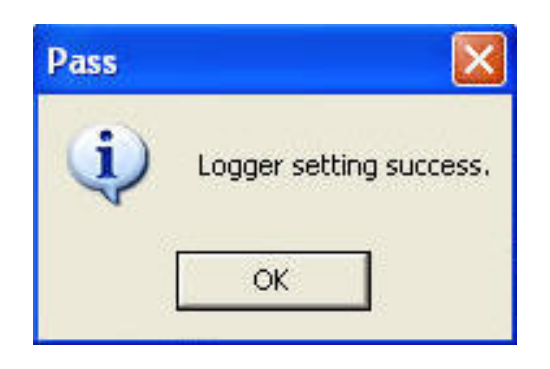

• Remove USB to start the datalogger.

Red LED lamp indicates the datalogger is in working mode.

#### 6.4.- SCALING AND OFFSET

|                                                                                                    | ogger                                   | 1014                 | *****            | пер                   | _                   |                             |   |
|----------------------------------------------------------------------------------------------------|-----------------------------------------|----------------------|------------------|-----------------------|---------------------|-----------------------------|---|
|                                                                                                    | Setu                                    | P                    |                  | Ctrl+E                |                     |                             |   |
|                                                                                                    | Dow                                     | nload R              | ecords           | Ctrl+D                | - H                 |                             |   |
|                                                                                                    | Test                                    | COM P                | ort              |                       | +                   |                             |   |
| Prod                                                                                                 | ST30                                    | )3R01 S              | icaling/Offs     | et                    |                     |                             |   |
| Maxin                                                                                                | um Re                                   | cord N               | umber:           | 15000                 | _                   |                             |   |
|                                                                                                    |                                         |                      |                  |                       |                     |                             |   |
|                                                                                                    |                                         |                      |                  |                       |                     |                             |   |
| 303R01 Scali                                                                                         | ng/Offset                               |                      |                  |                       |                     |                             |   |
| 1 <b>303R01 Scali</b><br>aling/Offset :                                                              | ng/Offset<br>Off                        | 011 _                | ]                |                       |                     |                             |   |
| 303R01 Scali<br>aling/Offset :<br>etting                                                             | ng/Offset<br>Off                        | itin lier            | ]                | Offset                |                     | Ilwit                       |   |
| 303R01 Scali<br>aling/Offset :<br>etting<br>Channel 1 :                                              | ng/Offset<br>Off<br>Mu<br>1             | Off<br>Itiplier<br>1 | 2                | Off3et                | Mg                  | Unit Mg                     | _ |
| 1303R01 Scali<br>aling/Offset :<br>etting<br>Channel 1 :<br>Channel 2 :                              | ng/Offset<br>Off<br>Mu<br>1<br>1        | ON _                 | 2                | Offset                | Mg<br>%             | Unit<br>Mg<br>%             |   |
| 303R01 Scali<br>aling/Offset :<br>etting<br>Channel 1 :<br>Channel 2 :<br>Channel 3 :                | ng/Offset<br>Off Mu<br>1<br>1           | off                  | ]<br>2<br>0<br>0 | OffSet<br>2<br>0      | Mg<br>%<br>mm       | Unit<br>Mg<br>%<br>mm       |   |
| 303R01 Scali<br>aling/Offset :<br>etting<br>Channel 1 :<br>Channel 2 :<br>Channel 3 :<br>Channel 4 : | ng/Offset<br>Off Mu<br>1<br>1<br>1<br>1 | Itiplier             |                  | Offset<br>2<br>0<br>0 | Mg<br>%<br>mm<br>kg | Unit<br>Mg<br>%<br>mm<br>kg |   |

User can use Multiplier and Offset functions to convert reading into other unit of measurement.

Formula- (Input Value X\* Multiplier) + Offset= Value(Unit)

418-B Cloverleaf Dr. Baldwin Park, CA 91706 17 •TEL:(626)934-0100 • FAX:(626)934-0161 •E-Mail: INFO@SIRIUSTEC.COM

Ex).

- Input Value=0.1V
- Multiplier=100
- Offset=0
- Unit=dB
- (Input Value X\* Multiplier)+Offset=Display Value(Unit)
   (0.1V \* 100 )+ 0 = 10 (dB)
- 0.1V\*100+0=10dB

## 7. Datalogger Data Download

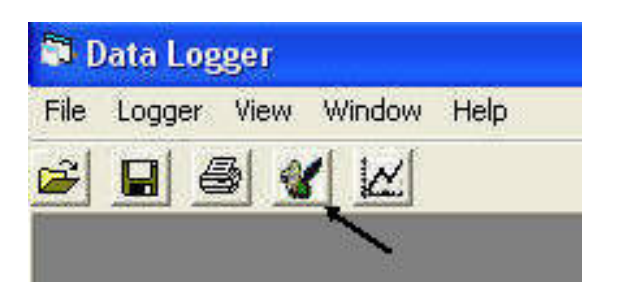

A. Click on the icon to start the **Download** menu.

or

Click on Logger, Click Download Records to start the Download menu.

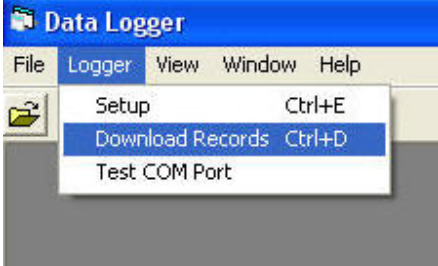

7.1.-The software will establish the connection between PC and the datalogger.

| 🔁 Data Logger                                                         |           | <b>_</b> 7 × |
|-----------------------------------------------------------------------|-----------|--------------|
| File Logger View Window Help                                          |           |              |
| Data Logger     File     Connecting to the logger     Connecting COM1 |           |              |
|                                                                       |           |              |
| Status                                                                | 8/24/2006 | 1:57 PM      |

Figure 7.1.- Establishing Connection

| 7.2 | Data | logger | Found. |
|-----|------|--------|--------|
|     |      | 6      |        |

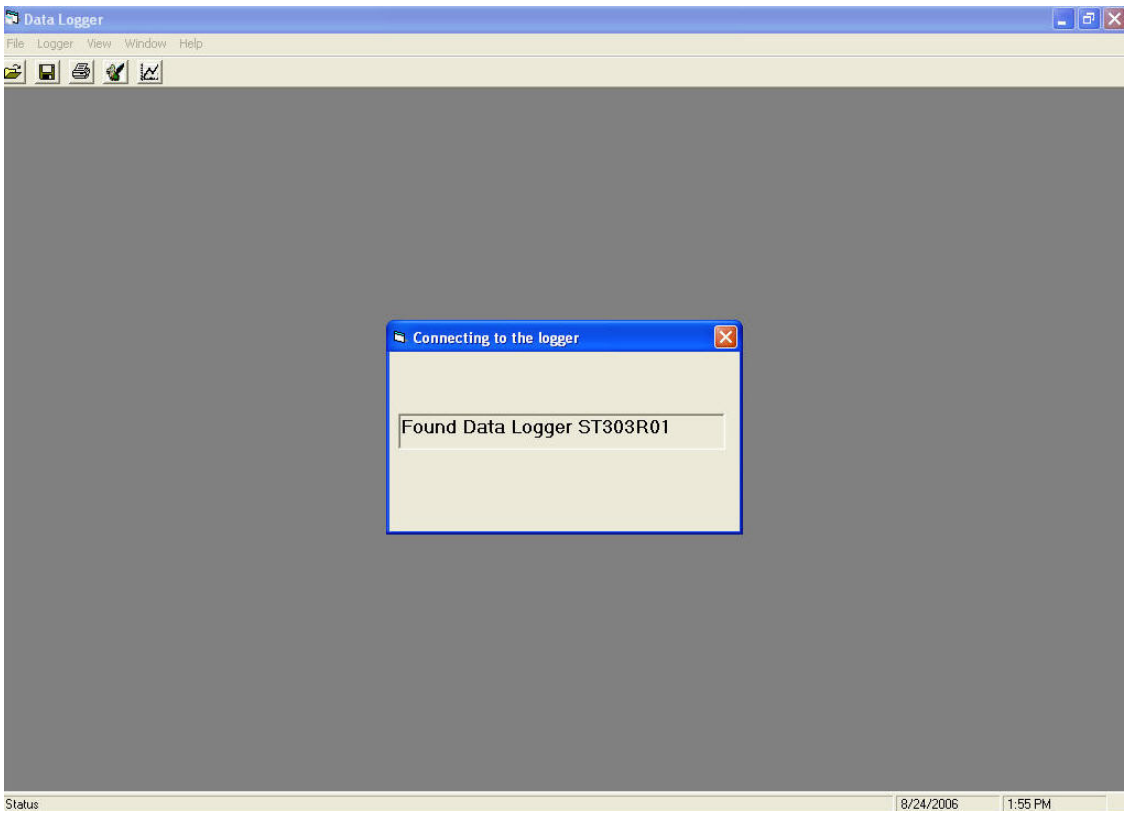

Figure 7.2.- Datalogger Found.

#### 7.3.- Download all the records.

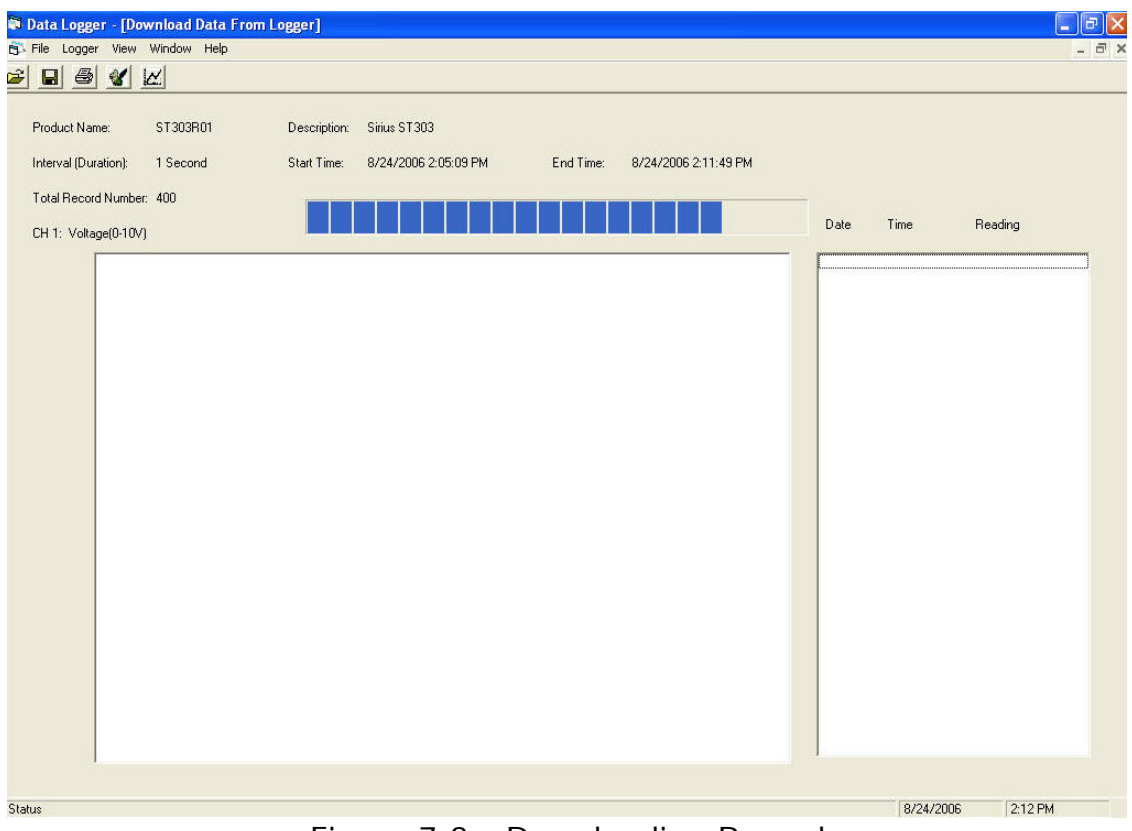

Figure 7.3.- Downloading Record

7.4. Click Save to save the data file in .adc format. Data can be exported in .txt or Excel format.

| 🗟 Data Logger - [Download Data F                                  | rom Logger]                                                                                                    | _ # X |
|-------------------------------------------------------------------|----------------------------------------------------------------------------------------------------|-------|
| File Logger View Window Help                                      |                                                                                                    | - 8 × |
|                                                                   |                                                                                                    |       |
| Product Name: ST303R01                                            | Description: Sirius ST303                                                                                                    |       |
| Interval (Duration): 1 Second                                     | Start Time: 8/24/2006 2:05:09 PM End Time: 8/24/2006 2:11:49 PM                                                                                                    |       |
| Total Record Number: 400                                          |                                                                                                    |       |
| CH 1: Voltage(0-10V)                                              | Date Time Reading                                                                                                    |       |
| Save as                                                           |                                                                                                    |       |
| Save in                                                           | My Documents 🖌 🗧 🖆 🖽 -                                                                                                    |       |
| My Recent<br>Documents<br>Desktop<br>My Documents<br>My Documents | 110ForSalePics      Sirius S.adc     My eBooks     Misic     My Music     My Skype Received Files     sta0x_debug     ST202_2006.08.20     ST301AL_Software     ST301AL_Software     ST301AL_Software     ST301AL     Group Additional Additional Additiona Additional Additional Addita |       |
| My Network<br>Places                                              | File name:     Sirius     Save       Save as type:     ADC count only (".adc)     Cancel                                                                                                    |       |
| Status                                                            | 8/24/2006 2:191                                                                                                    | РМ    |

Figure 7.4.- Enter .adc file name

7.5. After the .adc file is saved, the retrieved data will be display in both the graphic and data format for viewing. Click on the any data record set (A), will correspond to the exact point on the graphic(B).

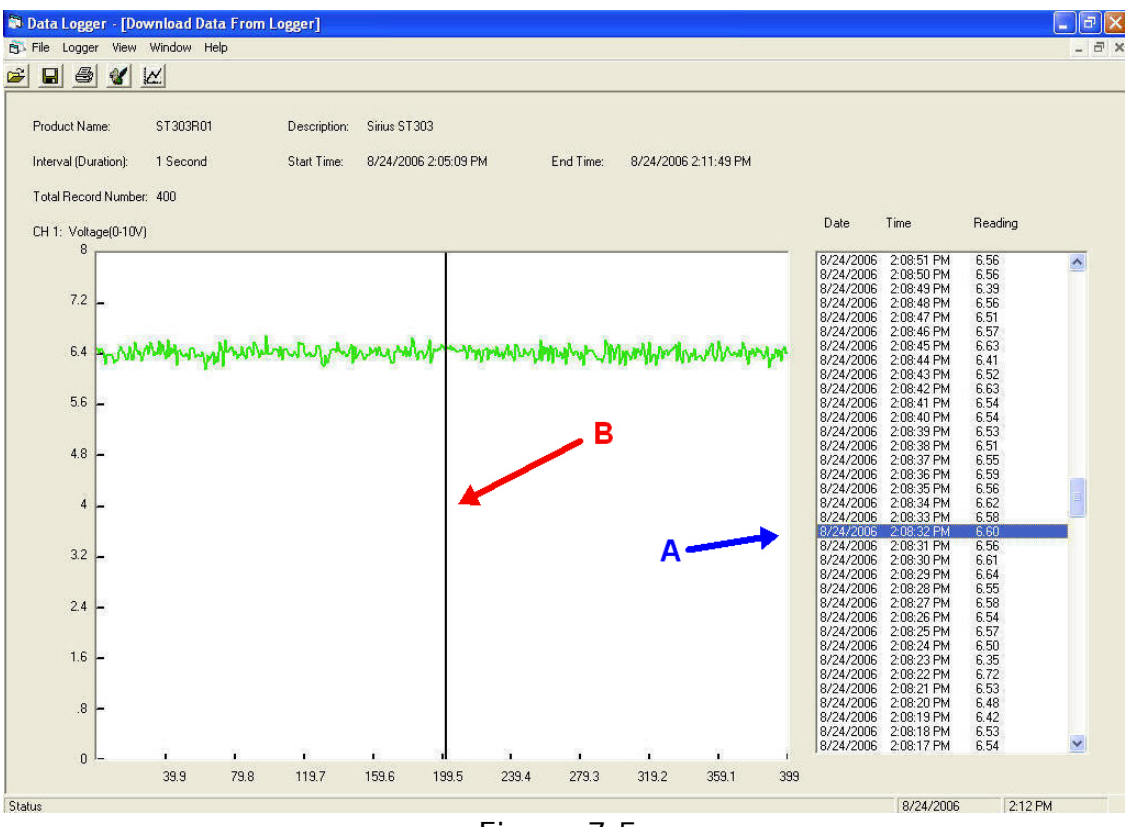

Figure 7.5.

#### 7.6. Channel Selection

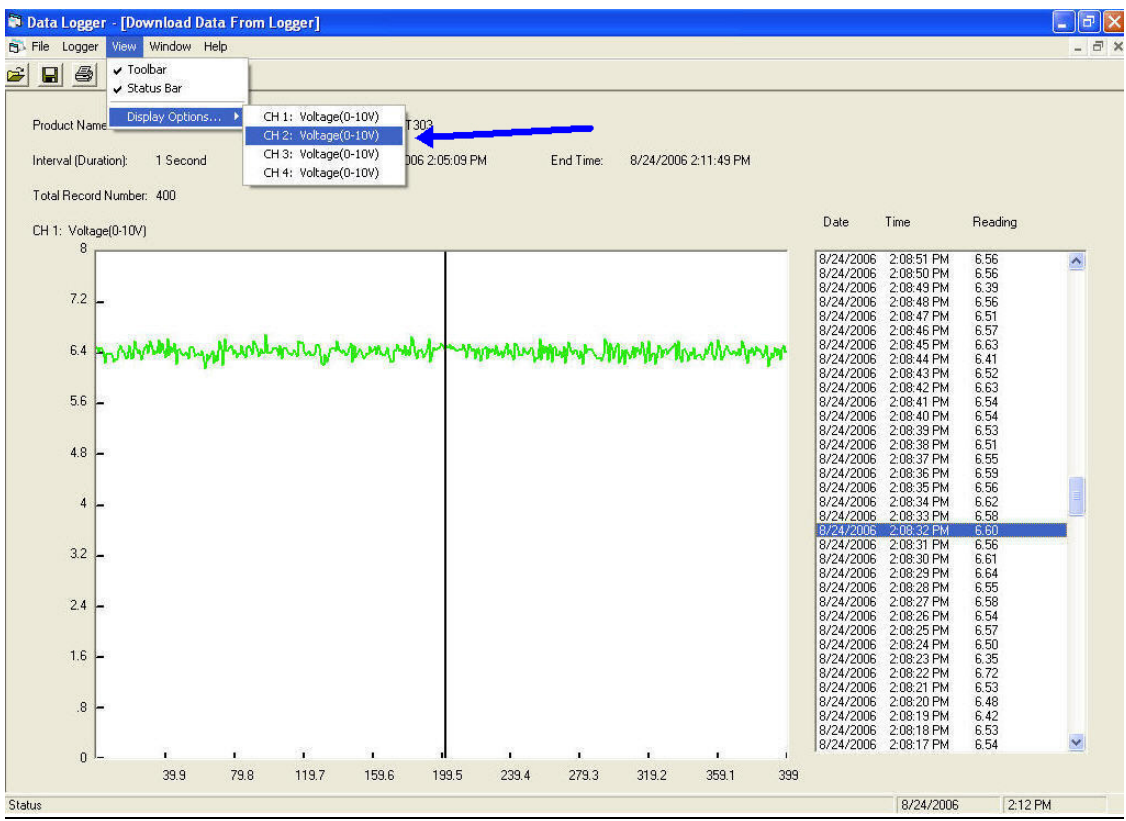

Figure 7.G.

Click on View, Click on Display Options to select Channel 1-4 to display on the screen.

#### 8. Using Other Software Functions

#### <u>8.1.-FILE</u>

- Open

   Click on **Open** to open the file in .adc format.
- 2. Export Data to Excel File -.adc format file can be saved in Excel format for editing.
- 3. Print-

-The display data set can be send to the printer by click on the **Print** command.

4. Exit

- Click on **Exit** the ST303 datalogger program.

#### 8.2.-Test COM Port

Click on **Logger**, click on **Test COM** port to test the validity of the communication port.

| File | Logger | View Window       | Help   |
|------|--------|-------------------|--------|
| 3    | Setu   | P                 | Ctrl+E |
| -    | Dowr   | nload Records     | Ctrl+D |
|      | Test   | COM Port          |        |
|      | ST30   | 3R01 Scaling/Offs | iet    |

#### Valid Com Port

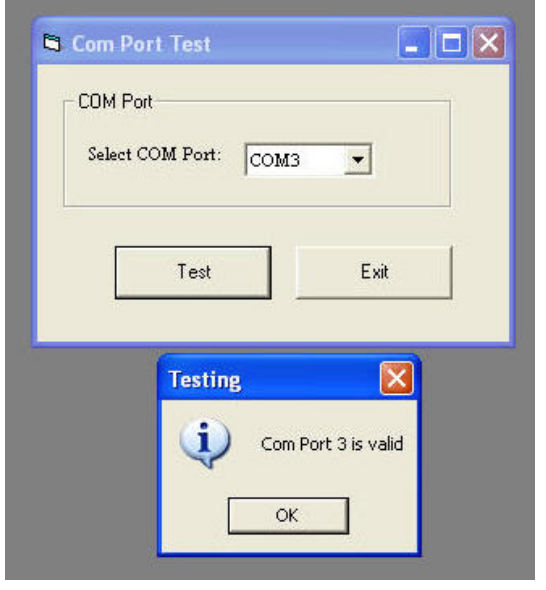

#### 9. Warranty

Sirius Technologies, Inc. equipment is warranted for a period of twelve (12) months from the date of purchase to be free of defects in material or workmanship. This warranty does not apply to damage resulting from accident, alteration, abuse, loss of parts or repair by other than Sirius Technologies, Inc. The equipment will be repaired or replaced, at our option, without charge to the owner for parts or labor incurred in such repair. This warranty shall not apply unless the equipment is returned for our examination with all transportation charges prepaid to:

Sirius Technologies, Inc. 418-B Cloverleaf Drive Baldwin Park, CA 91706 U.S.A.

Tel: 626-934-0100 Fax: 626-924-0161